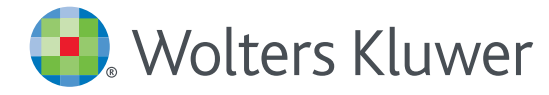

# Accesso a UpToDate<sup>®</sup> da Area Riservata BSR

## REGISTRAZIONE

Una volta registrato in UpToDate attraverso l'abbonamento BSR potrai

- scaricare l'applicazione mobile UpToDate con la tua Username e Password,
- cumulare crediti Continuing Medication Education (CME) per ogni ricerca con consultazione di argomenti clinici (vedi <u>Earning CME/CE/CPD Credits</u> info per Paese),
- convalidare automaticamente il tuo account per l'accesso mobile e remoto a UpToDate.

#### Per registrarti :

- 1. vai su bsr-sardegna.it e accedi all'Area Riservata
- 2. Fai clic sul link UpToDate che trovi in alto a destra

| BSR Servizi | Risorse Notzio FAQ Contatti Speciali                   | s Covid: 19                                                                                                    | Registrati                                                                                                    |
|-------------|--------------------------------------------------------|----------------------------------------------------------------------------------------------------|----------------------------------------------------------------------------------------------------|
|             | Home     Risorse elettroniche A-Z     Ricerca articolo | ESPLORA: Cerca articoli, Itori e attri documenti<br>Insensci parola chiave Cerca<br>Roera Anazata                                                                                                    | ClinicalKey                                                                                                    |
|             | Ricerca libro CALENDARIO FORMAZIONE ONLINE             | SARS-CoV-2                                                                                                    | UpToDate®                                                                                                    |
|             | < > Maggio 2021 - :                                    | Nuovo coronavirus 2019-nCoV: pubblicazioni e approfondimenti                                                                                                    |                                                                                                    |
|             | Do Lun Mar Mer Gio Ven Sab                             | A seguito dell'elevato numero di pubblicazioni prodotte nell'ultimo periodo sul Covid-19, BSR ha<br>implementato una sezione all'interno del proprio portale in modo da dare il giusto rilievo a tutti gli |                                                                                                    |
|             | 25 26 27 28 29 30 Mag                                  | approtondimenti e aggiornamenti che quotidianamente vengono pubblicati.<br>La sezione è divisa in 2 natti: la prima è dedicata all'elenco delle nubblicazioni suddivise per                                | GIDEON                                                                                                    |
|             | 2 3 4 5 6 7 8                                          | editore, mentre nella seconda viene riata evidenza di materiale integrativo in formato video<br>(tutorial e webinar).                                                                                      | Global infectious diseases<br>and Epidemology Online<br>Areteorit                                                                                                    |
|             | 9 10 11 12 13 14 15                                    | Si può accedere a tale sezione grazie al link Speciale Covid-19 presente nella barra verde<br>dell'Area Riservata Sanità                                                                                   | and the second second sec |
|             | 16 17 18 19 20 21 22                                   | Segnaliamo inoltre l'attivazione sperimentale della risorsa GIDEON, banca dati specializzata nel<br>campo delle malattis infettive.                                                                        | Ovid®                                                                                                    |
|             | 23 24 25 26 27 28 29                                   | Per accedervi é sufficiente cliccare sul bottone dedicato presente nella colonna destra di questa<br>pagina.                                                                                               |                                                                                                    |
|             | 30 🗿 Giu 1 2 3 4 5                                     | Per una breve panoramica del suo utilizzo applicato al caso Covid-19 consultare il video<br>dedicato                                                                                                    | IBI                                                                                                    |
|             | No events                                              |                                                                                                    | Perource                                                                                                    |

- 3. Esegui una delle seguenti azioni:
  - Se è la prima volta che ti registri in UpToDate, completa tutti i campi e poi fai clic su Submit Registration.
  - Se hai già una Username e Password UpToDate da un precedente accesso, fa' clic sul link blu "log in" in alto alla pagina di registrazione. Apparirà la pagina di Log. Fai il login con le tue credenziali UpToDate. Questo ti permetterà di conservare i tuoi dati CME/CE/CPD cumulati in precedenza con UpToDate.
  - Per utilizzare UpToDate senza registrazione o login, fa' clic sul link blu "Continue with your search". Fino a quando non fai la registrazione o login, ogni 15 giorni riapparirà il modulo di registrazione/login. Se non appare e vuoi registrarti, fai clic su CME.

| Contents Calculators Disig Interactions | UpTaDate Patheoys                                                                                                    |
|-----------------------------------------|----------------------------------------------------------------------------------------------------|
|                                         | Register for an UpToDate account                                                                                                    |
| LOG IN                                  | Make the most of your UpToDate experience: Register for an account and benefit from<br>mobile access to our trusted clinical content. Plus, earn and redeem CME/CE/CPD creations are as a second second  |
|                                         | Already registered and see log in with your UpToDate username and password.<br>Continue with your search                                                                                                    |
|                                         | First Name                                                                                                    |
|                                         | Last Nave                                                                                                    |
|                                         | Ernal                                                                                                    |
|                                         | 2PPPendal Gode                                                                                                    |
|                                         | Specially Y                                                                                                    |
|                                         | Role 🖤                                                                                                    |
|                                         | Create your username and password                                                                                                    |
|                                         | Demane                                                                                                    |
|                                         | Paramet                                                                                                    |
| Submit Registr                          | ration Later<br>and the second state of the second second se |
|                                         | Meetly Parovered                                                                                                    |

4. Se ti sei registrato, riceverai un'e-mail di conferma da UpToDate con le istruzioni per scaricare l'applicazione mobile utilizzando il nome utente e la password del tuo nuovo account UpToDate.

### PER MANTENERE ATTIVO IL TUO ACCESSO

Per mantenere un accesso continuo a UpToDate, devi dimostrare la tua appartenenza a BSR almeno una volta ogni 90 giorni.

Per dimostrare la tua appartenenza e mantenere l'accesso devi:

 MetodO #1 (PREFERITO) — Accedere a UpToDate attraverso l'Area Riservata BSR almeno una volta ogni 90 giorni.
 Sei certo di aver effettuato l'accesso se vedi il tuo nome nell'angolo in alto a destra della schermata UpToDate. Questo metodo non richiede il login in UpToDate.

| UpToDate Username |                                 |
|-------------------|---------------------------------|
| UpToDate Password |                                 |
| Remember me       | Forgot Username or<br>Password? |
| OpenAthens Log In | Institutional Log In            |
| Log               | In                              |
| Registe           | r Now                           |

• **Metodo #2** — Accedere a UpToDate dal sito www.uptodate.com da un computer collegato alla rete ATS Sardegna o Università o AOU di Sassari o Cagliari. Questo metodo richiede l'accesso a UpToDate con il nome utente e la password UpToDate.

Nota bene: in-applicazione e messaggi di posta elettronica vi informeranno della necessità di verificare l'affiliazione se non lo avete fatto entro il giorno 80. Riceverai un secondo avviso al giorno 90. Se non verifichi nuovamente entro il giorno 90, perderai l'accesso mobile e remoto. Per riconquistare l'accesso, completa il processo di ricontrollo descritto nei metodi 1 o 2 sopra descritti.

## **ACCESSO MOBILE**

Una volta registrato/a, è possibile installare l'applicazione mobile su due dispositivi seguendo queste istruzioni:

- 1. Sul tuo smartphone o tablet, cerca "UpToDate" nel tuo app store/play store e installa l'applicazione gratuita.
- 2. Apri l'applicazione mobile UpToDate al termine del download.
- 3. Accedi con il tuo nome utente e la tua password UpToDate. È necessario fare una sola volta il login in quanto l'app memorizza la username e la password.

### ACCESSO AD UPTODATE ANYWHERE

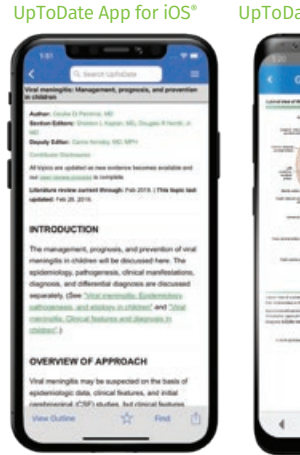

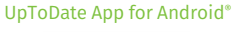

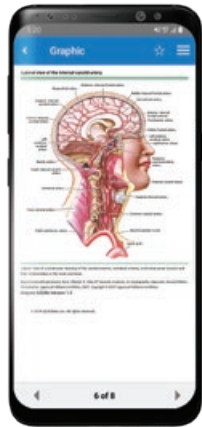

Oltre all'applicazione mobile, è possibile accedere a UpToDate da qualsiasi computer con accesso a Internet. È sufficiente andare su www.uptodate.com e fare clic sul **link Accedi** che si trova nell'angolo in alto a destra della home page di UpToDate e inserire Nome utente e Password.

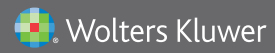